**İLETİŞİM:** Siparişiniz ile ilgili herhangi bir sorunuz olması durumunda **trtedarik@deloitte.com** adresi veya **0535 103 48 81 – 0549 836 17 52** numaralı telefonlar ile iletişime geçebilirsiniz.

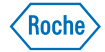

# okrelizumab

# Kamu Kurum İskontosu Uygulama Kılavuzu

Ocrevus 300 mg/ 10ml infüzyonluk çözelti hazırlamak için konsantre ürünümüzü sipariş ettiğiniz için teşekkür ederiz. Ecza deponuza ilettiğiniz siparişinizin tarafınıza "Kamu Kurum İskontosu" peşinen uygulanmadan faturalanacağı Kamu Kurum İskontosu'nun bahsi geçen ürünümüzün SGK kapsamındaki veya İTS kaydı bulunan bir sigorta kurumu kapsamındaki bir hastaya satışı olduğunu gösteren sistem bilgisinin tevsik edilmesi ertesinde uygulanacağı konusuna dikkatinizi çekmek isteriz. Kamu Kurum İskontosu ilgili mevzuat uyarınca sadece SGK veya İTS kayıtlı diğer sigorta kurum kapsamında bulunan hastalara yapılan satışlar için geçerlidir. Bu kılavuzda iskontonun tarafınıza ödenmesi için yapmanız gereken adımlar özetlenmiştir.

**Uyarı:** Bu kılavuzda istenilen bilgileri, sadece ürünün SGK veya İTS kayıtlı diğer sağlık sigortaları ile alındığını teyit edebilmek amacıyla talep ettiğimizi belirtir, bu kapsamda 4. adımda belirtilen ekran görüntüsünün yeterli olacağını hatırlatır ve; **kesinlikle hasta veya reçete bilgisi paylaşmamanızı önemle rica ederiz.** Bu kılavuzda istenilen ve belirtilen iletişim numarasına iletmiş olduğunuz kişisel verileriniz üçüncü kişi bir hizmet sağlayıcımız tarafından tarafınıza iletmiş olduğumuz Aydınlatma Metni kapsamında işlenecektir.

# 1. Adım

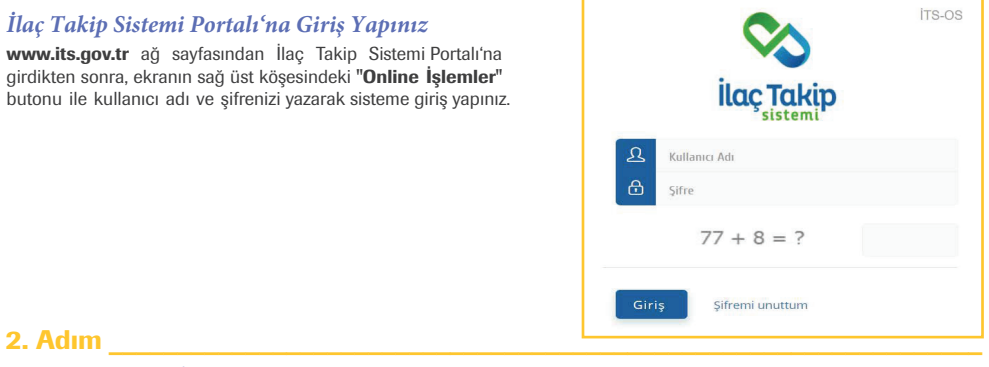

#### Ürün Sorgulama İşlemi Yapınız

Ürün sorgulamak için gereken GTIN ve SN bilgilerini veya ürünün karekodunu girerek "Sorgula" butonuna tıklayınız.

| GTIN-SN        |                | S KAREKOD OKUYUCU İLE SORGULA                                           |
|----------------|----------------|-------------------------------------------------------------------------|
| GTIN           | SN             |                                                                         |
| 08699505153407 | 10000628924051 | Q Fare imlecini yazı yazma yerinin üzerine getirerek karekodu okutunuz. |
|                |                |                                                                         |
|                |                |                                                                         |

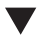

Bu ilaç ek izlemeye tabidir. Bu üçgen yeni güvenlilik bilgisinin hızlı olarak belirlenmesini sağlayacaktır. Sağlık mesleği mensuplarının şüpheli advers reaksiyonları TÜFAM'a bildirmeleri beklenmektedir. Bakınız Kısa Ürün Bilgisi "Bölüm 4.8. Advers reaksiyonları nasıl raporlanır?".

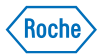

# 3. Adım

### Ürün Sorgulama Sonuçlarını Görüntüleyiniz

Karşınıza çıkan ekranda "Ürün Hareketleri" butonuna tıklayınız.

| FIN-SN                |                      | Somula | ֎ KAREKOD OKUYUCU İLE SORGULA                                         |         |
|-----------------------|----------------------|--------|-----------------------------------------------------------------------|---------|
| IN<br>1699505153407 ✓ | SN<br>10000628924051 | ✓ Q    | Fare imlecini yazı yazma yerinin üzerine getirerek karekodu okutunuz. |         |
|                       |                      |        | Karekod                                                               | 7       |
|                       |                      |        |                                                                       |         |
| DRGU SONUCU           |                      |        |                                                                       | Ūrūn Ha |

#### \_\_\_\_\_

# Ürün Hareketlerini Görüntüleyiniz

Karşınıza çıkacak ekrandaki görüntüyü 5. adımda belirtilen iletişim bilgilerine iletmek için **ekran görüntüsü** şeklinde kaydediniz. Ekran görüntüsü ürün hareketlerinde bulunan bütün bilgileri içermelidir.

Ayrıca, ekran görüntüsü ile birlikte excelinde iletilmesi gerekmektedir. İndirilen exceli masaüstüne kaydedip excel dosyasını iletiniz. (Excel dosyasının ekran görüntüsü olarak değil dosya olarak paylaşılması gerekmektedir) Örnek görüntüyü ve exceli indireceğini butonu aşağıda görebilirsiniz.

| 0.00                         |                      |                |                |                |          |             |           |
|------------------------------|----------------------|----------------|----------------|----------------|----------|-------------|-----------|
| COLUMN PROVENTIELEN          |                      |                |                |                |          | excel indir | Abuellate |
| 3 kzyrtan 1 - 3 arasındaki i | ayıtlar gösteriliyor |                |                |                |          |             |           |
| Bildirim Tarihi              | Bildenm ID           | GTIN           | SN             | Işlem          | 100 Mar. | 10.000      | Sonuç     |
| 17.04.2020 17:36:51          | 30713331972          | 08599505153437 | 10000528924051 | ECZANE SATIS   |          |             | 00000     |
| 17.04.2020 13:21:38          | 30707789795          | 08699505153427 | 10000528924051 | ECZANE MALALIM | 100 mm   |             | 00000     |
| 17.04.2020 12:44:20          | 30707131118          | 08699505153427 | 10000528924051 | DEPO SATIŞ     |          |             | 00000     |
| Tandarda Luc. The latent     |                      |                |                |                |          |             | -         |
| sayrada 10 V Kayre           | gauter               |                |                |                |          |             | <u> </u>  |

### Ekran Görüntülerinin Nasıl Alınabileceği Hakkında

Bilgisayarınızın klavyesinde bulunan PRTSC tuşuna basarak ekranınızın resmini otomatik olarak çekebilirsiniz. Ardından yeni bir mail oluşturunuz ve yazı yazma alanının üzerine tıkladıktan sonra ctrl+v tuşlarını kullanarak yapıştırınız. Bu şekilde resim yapıştırma işleminiz gerçekleşmez ise bilgisayar klavyenizdeki **FN** veya **windows tuşu** ve **PRTSC** veya (**print screen**) tuşuna birlikte basarak görüntüyü almayı deneyiniz.

Ürün sorgulama ekranında yukarıdaki örnek ekran görüntüsünde olduğu gibi bütün ürün hareketlerinizin görünmesi önemlidir.

### 5. Adım

#### Ekran Görüntüsünü Gönderiniz

ITS sonlandırma işlemi yaptığınız ürünün 4. adımda bulunan ekran görüntüsünü ve exceli üçüncü kişi hizmet sağlayıcımıza ait trtedarik@deloitte.com adresine iletiniz. Sorunuz olması durumunda 0535 103 48 81 – 0549 836 17 52 numaralı telefon hatlarından ulaşabilirsiniz. Not: İlaç Tedariği ecza depoları tarafından yapılmaktadır. Deloitte tarafından ilaç tedariği yapılmayacaktır. İlaç tedariği sağlamak istiyorsanız ilgili tedarikçilerinizle iletişime geçmenizi rica ederiz.

#### 6. Adım

### Fatura Kesme ve İskonto Tutarının Eczaneye Ödenmesi

Kamu kurum iskonto bedelleri, ecza deponuz tarafından işlemin gerçekleştirildiği ilgili ay kapanışı sonrasında size bildirilecek ve fatura kesmeniz istenecektir. Ödemelerinizin gecikmemesi için ilgili bilgilerin satış yapılan ayın en geç son iş günü 5. adımda belirtilen iletişim bilgileriyle paylaşılmasını önemle rica ederiz.Ürünün satıldığı SGK veya İTS kayıtlı diğer sigorta kurum bilgilerini belirtilen şekilde iletmeniz durumunda iskonto tutarı ecza deponuz aracılığı ile tarafınıza iade edilecektir. İlgili bilgilerin, ilgili ayın en geç son iş günü paylaşılmaması durumunda tarafınıza yapılacak ödemelerin gecikmesi durumunda tarafımızın sorumlu tutulamayacağını önemle bildiririz. Normal şartlar altında ödemeler gelecek ayın 2. haftasına kadar yapılmak üzere işleme alınacaktır.

Ödemelerinizin düzenli takibinin yapılabilmesi için satış ve sonlandırma işleminin eş zamanlı ve dönem sonu beklenmeden yapılmasını önemle rica ederiz.

ILETIŞIM: Siparişiniz ile ilgili herhangi bir sorunuz olması durumunda trtedarik@deloitte.com adresi veya 0535 103 48 81 – 0549 836 17 52 numaralı telefonlar ile iletişime geçebilirsiniz.